# Welcome to Fort Meade CYS! We are happy to have you!

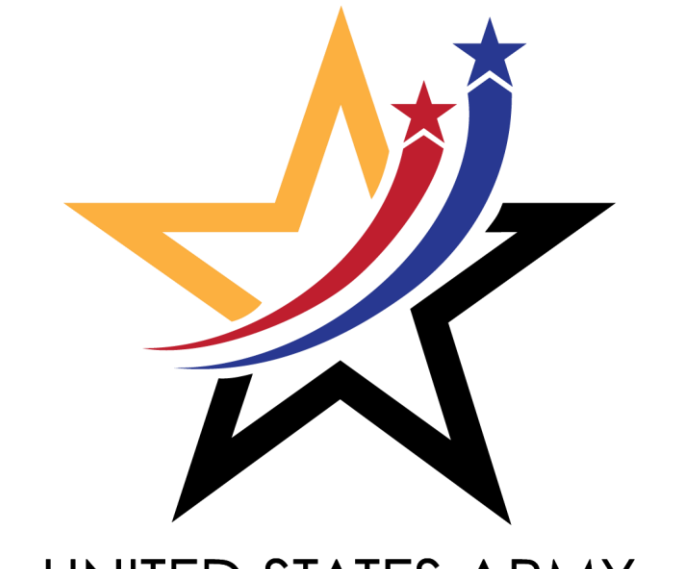

### UNITED STATES ARMY CHILD&YOUTH SERVICES

Choose
 second option.
 This will give
 you the ability
 to navigate
 through the
 webpage and
 the ability to
 gain access.

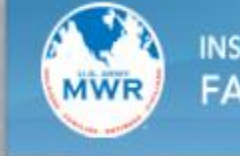

INSTALLATION MANAGEMENT COMMAND FAMILY AND MWR PROGRAMS

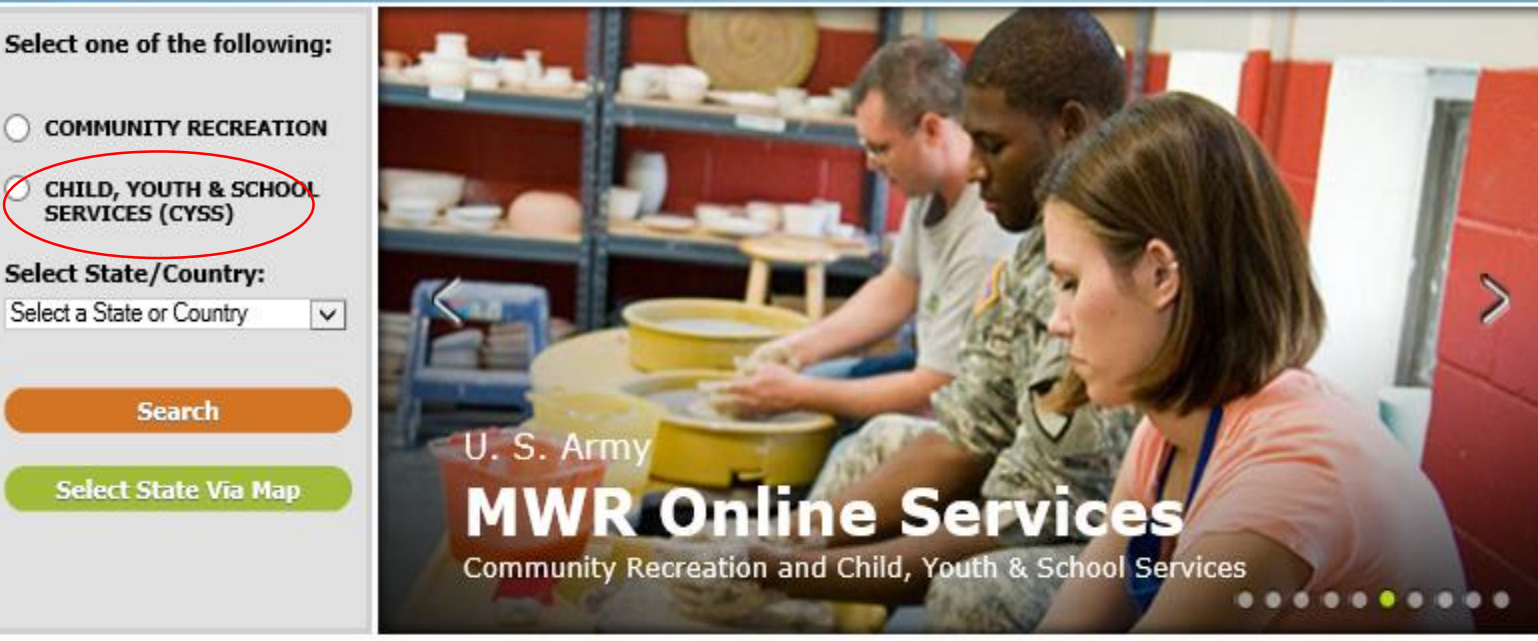

In the search engine please type in the website which is listed below:

https://webtrac.mwr.army.mil

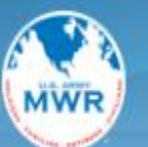

2. Choose

your state

and country.

please choose

which can be

found under

United States.

In our case

Maryland

#### INSTALLATION MANAGEMENT COMMAND FAMILY AND MWR PROGRAMS

Select one of the following:

- COMMUNITY RECREATION
- CHILD, YOUTH & SCHOOL SERVICES (CYSS)

Select State/Country:

ect a State or Country Europe Europe Pacific Alaska Japan Korea United states Alahama Alaska Arizona Arkansas California Colorado Connecticut Delaware District of Columbia Florida Georgia Hawaii Illinois Kansas Kentucky Maryland Massachusetts Michigan Missouri New Hamoshire

#### U. S. Army **MWR Online Services**

Community Recreation and Child, Youth & School Services .........

#### IMCOM Family and MWR Programs Online

sing an operating system older than Windows 7 you ble to make payments on WebTrac after 14 May

has fee a wide many of French. Under the Child Worth and Calmed Counting (CMCC)

 $\wedge$ 

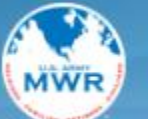

INSTALLATION MANAGEMENT COMMAND FAMILY AND MWR PROGRAMS

3. Choose Fort Meade as your Garrison.

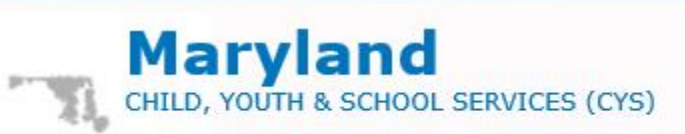

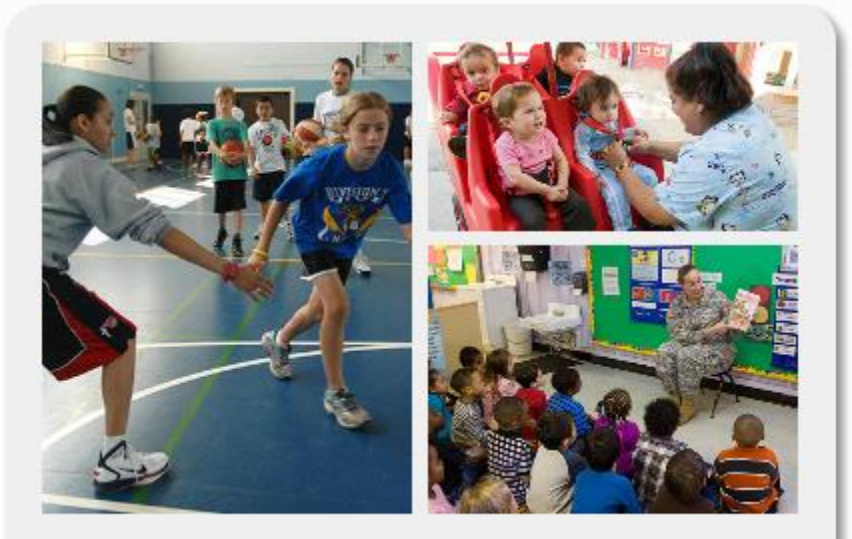

- Aberdeen Proving Ground
- Fort Detrick-Frederick/Forest Glen
- 🜒 Fort Meade

<< Bac

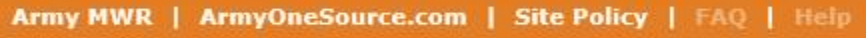

© 2019 Vermont Systems Inc.

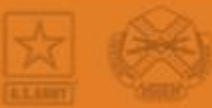

4. Enter username and password. This is only if you have fully registered with CYS Fort Meade. If this has been done please go to slide 9 to continue. \*\*\*If you used CYS at another

installation you will have to start over with our office\*\*\*

If you need to register with our office please follow all slides. Next you will need-

Start a new registration.

hetathy

COMMUNITIES

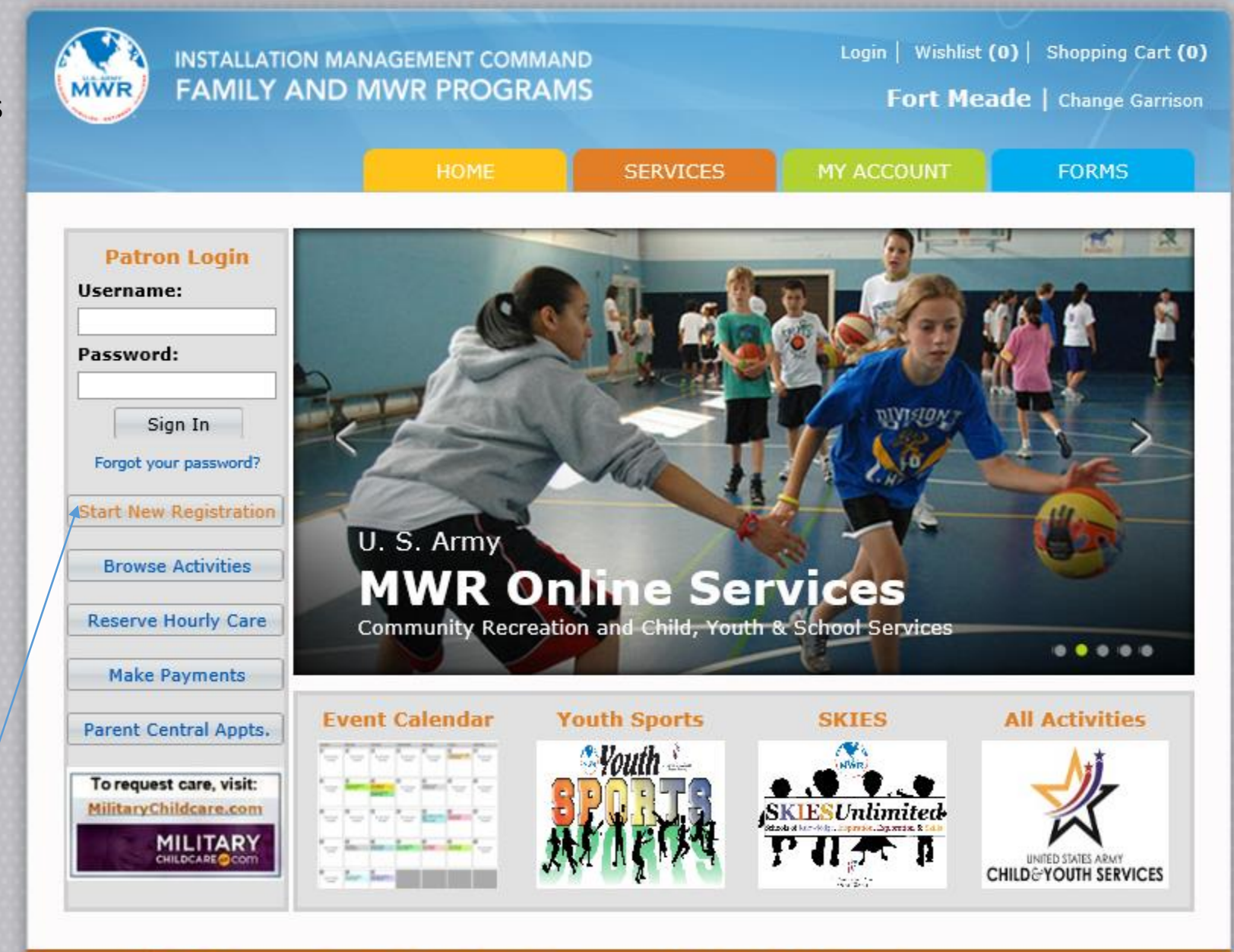

Army MWR | ArmyOneSource.com | FAQ | Help | Contact Us

@2021 Vermont Systems, Inc. 10.3201

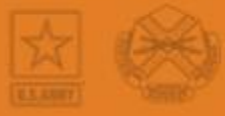

SERVICES MY ACCOUNT Sponsor Information Who is the Sponsor? If dual military, sponsor = highest ranking If military + civilian, sponsor = military If dual civilian, sponsor = your choice Name of Sponsor (First) Abigail Name of Primary Guardian (Last) Test Gender Female ~ Mailing Address 1900 Reece RD Apt # City Fort Meade State MD Postal/Zip Code 20755 Housing Post  $\sim$ Home Phone (xxx)xxx-xxxx (301)677-1149 Cell Phone (xxx)xxx-xxxx (301)677-1149

5. Fill out all the necessary information \*\*\*Please proceed to the next slide\*\*\*

#### Please complete the following information about your household

FORMS

| * REQUIRED DATA                    |
|------------------------------------|
| User Name (up to 50 chars) CYS PCS |
| Password (up to 50 chars)          |
| Re-Type to Confirm ••••••          |

- Please note that all information is important. Failure to fill in the blanks will delay your registration.
- Please include work numbers for you and your spouse unless otherwise indicated.
- Emergency contacts are not optional and can't be you or your spouse.
   Next click finish

| Spouse Information                                                                                                    |                                                                                     |
|----------------------------------------------------------------------------------------------------|-------------------------------------------------------------------------------------|
| Check Here if No Spouse                                                                                                    |                                                                                     |
| Name of Spouse (First)                                                                                                    | Finnley                                                                             |
| Name of Secondary Guardian<br>(Last)                                                                                                    | Jest                                                                                |
| Gender                                                                                                    | Male                                                                                |
| Cell Phone (xxx)xxx-xxxx                                                                                                    | (301)677-1149                                                                       |
| Work Phone (xxx)xxx-xxxx                                                                                                    | (301)677-1149                                                                       |
| Work Extension                                                                                                    |                                                                                     |
| Spouse Email Address                                                                                                    | 1-fmwrc.mbx.dfmwr-community-outre                                                   |
| Military/Civilian Status                                                                                                    | Spouse=Unemployed                                                                   |
| If Military, Branch                                                                                                    | N/A                                                                                 |
| If Military, Grade/Rank                                                                                                    |                                                                                     |
|                                                                                                    |                                                                                     |
| What are Emergency Contact<br>Two people (other than parents)<br>we can contact and/or release you<br>child to in case of an emergency. | s?<br>Ir                                                                            |
|                                                                                                    |                                                                                     |
| Emergency Emerge<br>Contact (First) Contact                                                                                             | ncy Phone w/ area Phone w/ area Phone w/ Relationship<br>(Last) code code area code |
| #1 Finessa Yup                                                                                                    | (301)677-1149                                                                       |
| #2 This is A Test                                                                                                    | (301)677-114 <sup>4</sup> ×                                                         |
|                                                                                                    |                                                                                     |
| * REQUIRED DATA                                                                                                    |                                                                                     |
| Finish                                                                                                    | ear Form                                                                            |
|                                                                                                    |                                                                                     |
|                                                                                                    |                                                                                     |

7. Add all the members that qualify for care. Do not leave anything blank unless it does not apply.

8. If you are done adding then please click done.

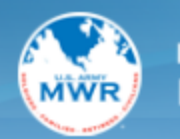

hetthy

COMMUNITIES

INSTALLATION MANAGEMENT COMMAND FAMILY AND MWR PROGRAMS

Fort Meade | Change Garrison

### Rease complete the following information for every family member that will use our services

All information is treated confidentially and used only for placement purposes.

 #
 First Name
 Last Name
 Nickname
 Gender
 Relationship
 Ethnicity
 Date of Birth
 School Grade

 1
 Abigail
 Test
 Female
 Unspecified
 Unspecified

 2
 Finnley
 Test
 Male
 Unspecified
 Unspecified

Add Family Member

Done

Army MWR | ArmyOneSource.com | FAQ | Help | Contact Us

2021 Vermont Systems, Inc. 10.3z01

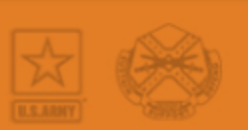

Please do not forget the birthday or the grade ( if applicable)

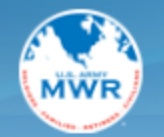

INSTALLATION MANAGEMENT COMMAND FAMILY AND MWR PROGRAMS

Fort Meade | Change Garrison

#### 🚹 Messages

Thank you for starting your "new patron" registration on line.

Our CYSS Parent Central Services Staff will contact you to set up an appointment to finish the registration process.

Remember: You will not be able to use any CYS Services until the full registration process is completed.

Please click "OK" below to return to the Home screen. Look under the Forms tab in the menu bar to see what documents you should bring to your registration appointment. You can also print a copy of the CYS Services Health Assessment Form needed by all youth registered with CYSS.

OK

Army MWR | ArmyOneSource.com | FAQ | Help | Contact Us

©2021 Vermont Systems, Inc. 10.3z01

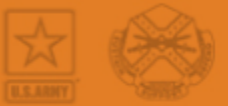

9. If you made it this far then you are done setting up your account. Please call the number below and we will set up your account.

hethy

COMMUNITIES

301-677-1149 or email:

usarmy.meade.imcom-fmwrc.mbx.dfmwr-community-outreach@mail.mil

10. Assuming you have called or emailed Parent Central you will now be able to log into webtrac. If your password and user name does not work please give us a call.

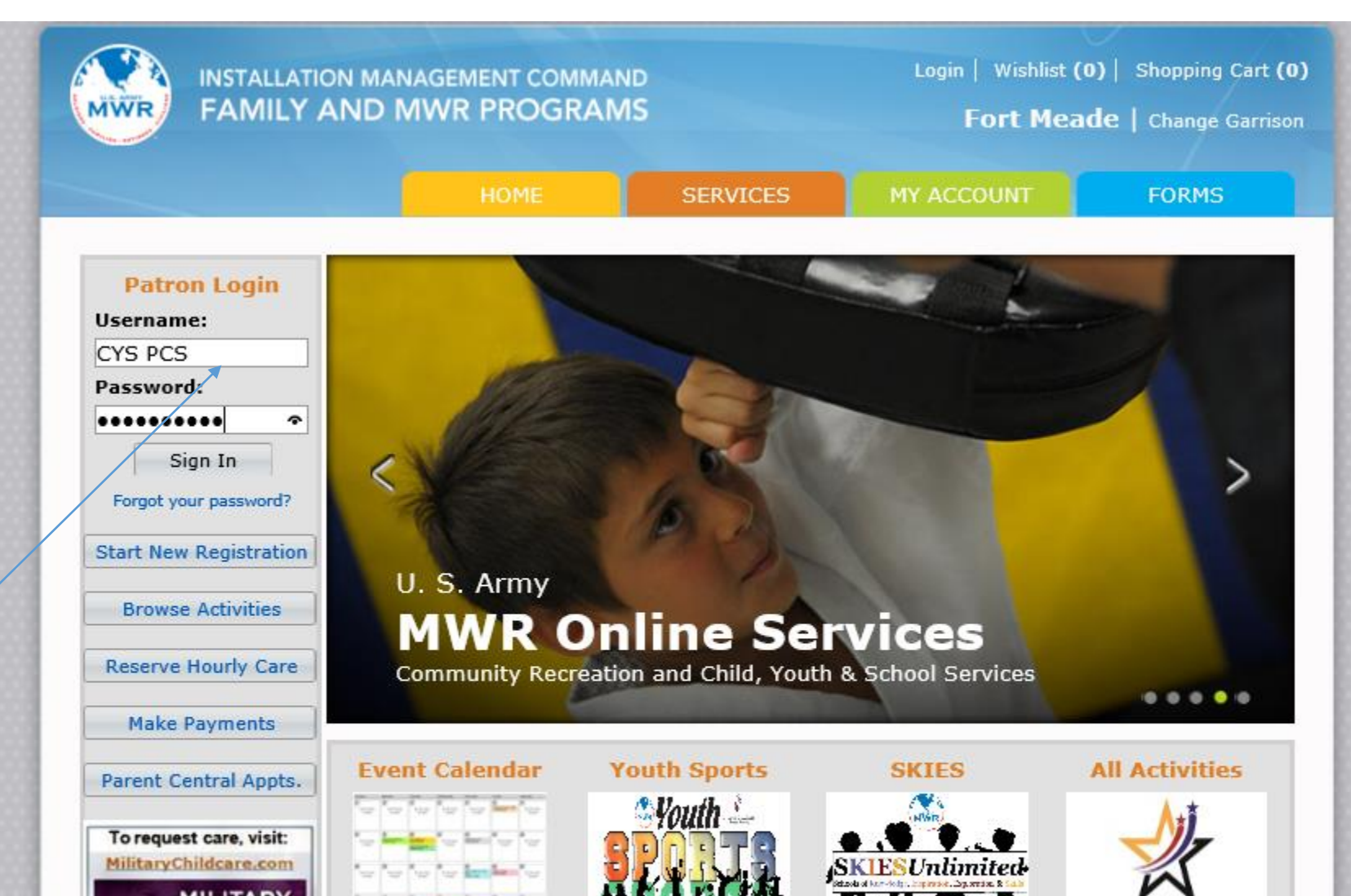

## 11. Welcome to Webtrac.

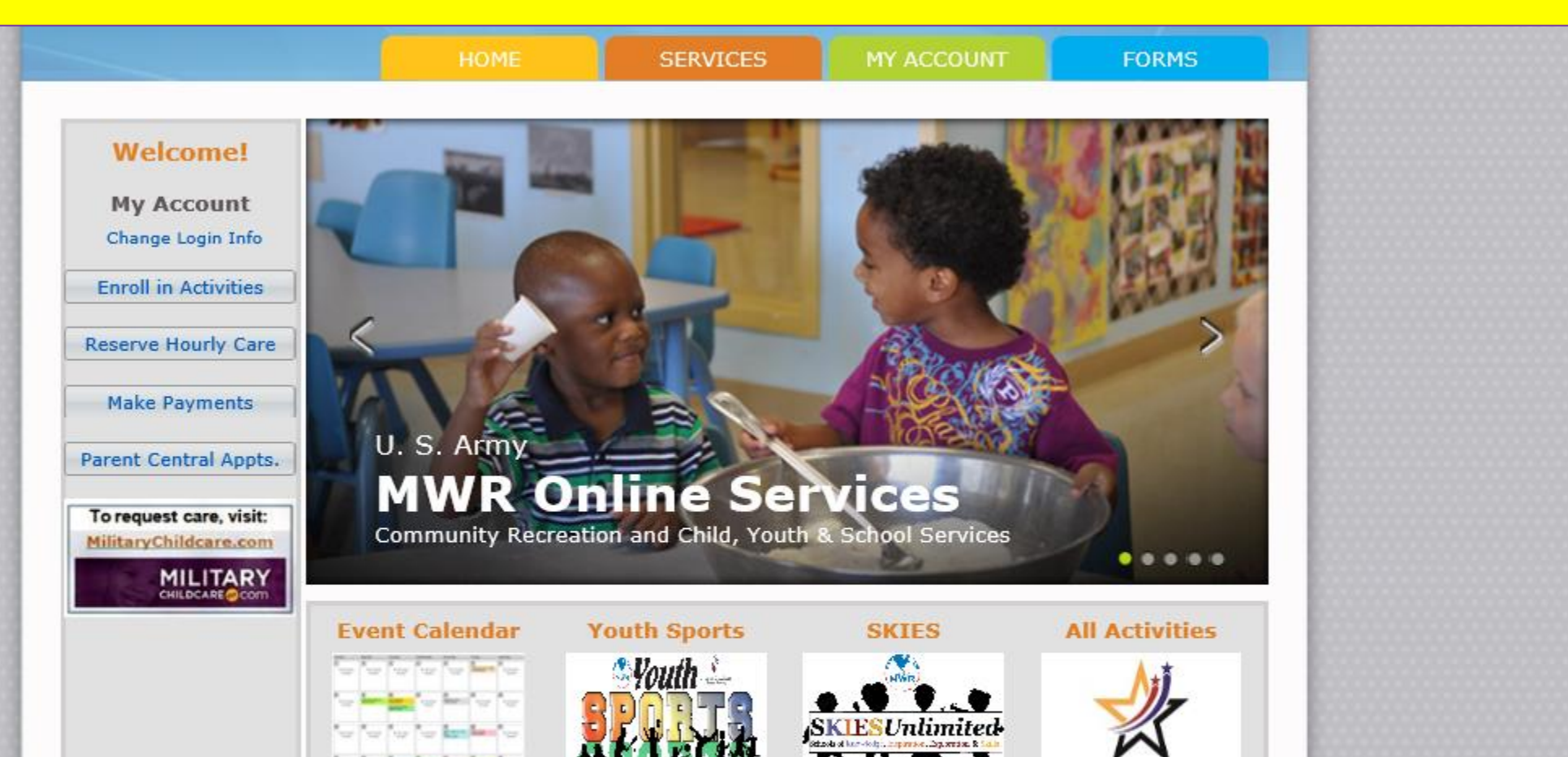

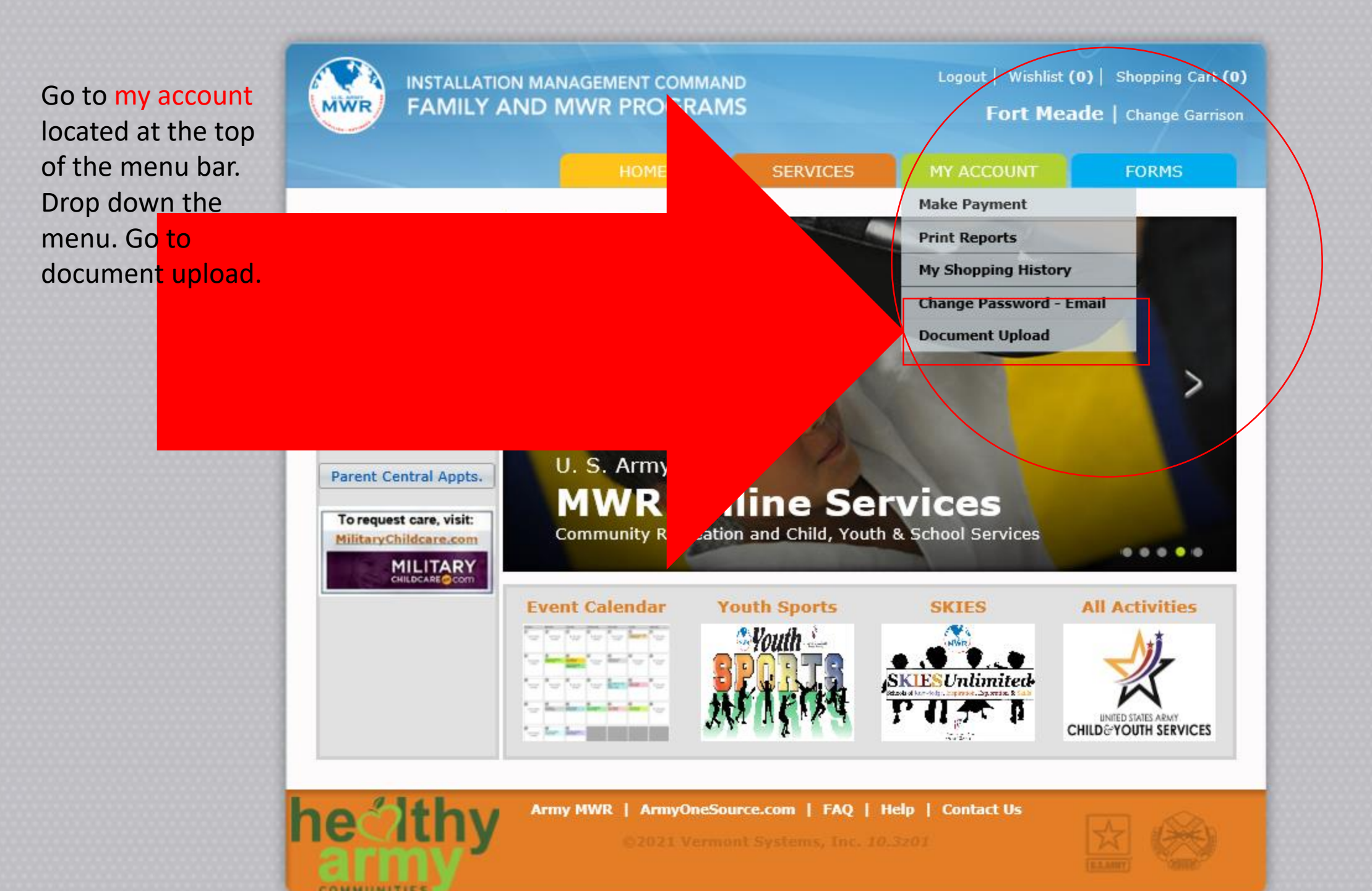

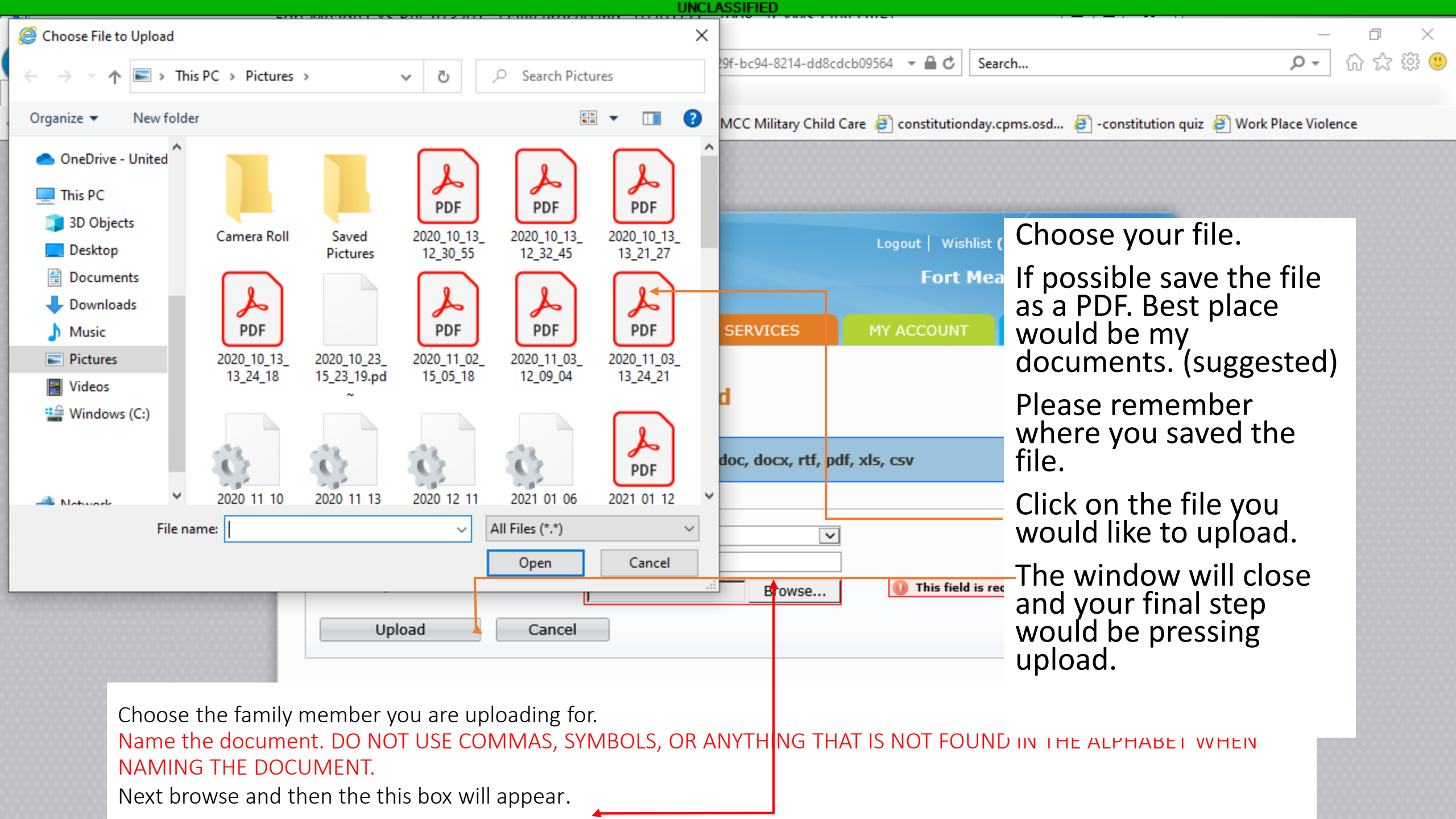

| INSTALLATION MANAGEMENT COMMAND<br>FAMILY AND MWR PROGRAMS          |                                   | Logout   Wishlist (0)   Shopping Cart (0)<br>Fort Meade   Change Garrison |                          |       |
|---------------------------------------------------------------------|-----------------------------------|---------------------------------------------------------------------------|--------------------------|-------|
|                                                                     | НОМЕ                              | SERVICES                                                                  | MY ACCOUNT               | FORMS |
| Upload Complete<br>Upload Complete, what wo<br>Upload another file? | uld you like to do ne<br>Finished | xt?                                                                       |                          |       |
| ethy *                                                              | y MWR   ArmyOneSo<br>©2021 \ermo  | urce.com   FAQ   Ho                                                       | elp   Contact Us<br>3z01 |       |

Repeat the process if you have multiple forms to upload. \*\*\*DO NOT USE COMMAS, SYMBOLS OR ANYTHING THAT IS NOT FOUND IN THE ALPHABET.\*\*\*

If you do not need to upload more files click Finished.

## Please upload the following documents if you are new to Fort Meade:

- Registration packet (Information Update, Health Screening Tool, Vacation Form, USDA)
- Sponsor's most recent full month Active Duty LES
- Spouse's most recent full month Active Duty LES
- Child(ren)'s Birth Certificate / Page 2 of DEERS enrollment
- Child(ren)'s current shot record (Ages 0-5, K-5<sup>th</sup> not attending Public School)
- All forms must be completed and signed digitally or with a wet signature

How to create a digital signature in Adobe if you can't print and sign...

- Please click the link below for help signing documents digitally. If you follow the steps there is no need to print documents.
- Our recommendation is to do this from a desktop unless your mobile device is compatible with Adobe.
- If this too much you can print and upload the signed documents.
- Please note we can't process incomplete paperwork.
- <u>https://www.dfa.cornell.edu/sites/default/files/creating-digital-signatures.pdf</u>

Once your documents are uploaded a representative from Parent Central Services will review them and reach out to you with further information.

Please note that we cannot proceed with registration if any information is missing, so please ensure you follow the checklist and make sure all information is provided. If you have any questions please reach out to us by calling (301)677-1149 or by email through usarmy.meade.imcom-fmwrc.mbx.dfmwr-communityoutreach@mail.mil